## Практическая работа 13 Поддержка принятия решений средствами электронных таблиц

| 1. Эффективность финансовых инвестиций | . 1 |
|----------------------------------------|-----|
| 2. Производственный план               | . 4 |
| 3. Индивидуальное задание              | . 8 |

## 1. Эффективность финансовых инвестиций

Создадим таблицу с исходными данными, содержащими столбцы Размер вклада, Срок, Процентную ставку, Коэффициент наращения и Сумму выплат:

|        | Α                                   | В    | С                    | D                          | E               |  |  |  |
|--------|-------------------------------------|------|----------------------|----------------------------|-----------------|--|--|--|
| 3      | Эффективность финансовах инвестиций |      |                      |                            |                 |  |  |  |
| 4      |                                     |      |                      |                            |                 |  |  |  |
|        | -                                   |      | -                    |                            | _               |  |  |  |
|        | Размер                              |      | Процентная           | Коэффициент                | Сумма           |  |  |  |
| 5      | Размер<br>вклада                    | Срок | Процентная<br>ставка | Коэффициент<br>наращивания | Сумма<br>выплат |  |  |  |
| 5<br>6 | Размер<br>вклада                    | Срок | Процентная<br>ставка | Коэффициент<br>наращивания | Сумма<br>выплат |  |  |  |

Столбцы Размер вклада и Сумма выплат сделаем в денежном формате, Процентную ставку в формате процентов. В столбец Коэффициент наращивания введем формулу =(1+C6)^В6. Сумму выплат находим по формуле Коэффициент наращивания\*Размер вклада. Столбец Срок сделаем с использованием пользовательского формата с добавлением слова лет:

| Формат ячеек                                                                                                    |                                                                                                    |                                                                                                  |                                                                                 |                                                    | ? X                         |
|----------------------------------------------------------------------------------------------------|----------------------------------------------------------------------------------------------------|--------------------------------------------------------------------------------------------------|---------------------------------------------------------------------------------|----------------------------------------------------|-----------------------------|
| Число Выравнивание<br>Числовые форматы:                                                                                                    | Шрифт<br>Образец                                                                                             | Граница                                                                                          | Вид                                                                             | Защита                                             |                             |
| Общий<br>Числовой<br>Денежный<br>Финансовый<br>Дата<br>Время<br>Процентный<br>Дробный<br>Экспоненциальный<br>Текстовый<br>Дополнительный<br>(все форматы)<br>Удалить<br>Маска форматы не по | <u>Т</u> ип:<br># лет<br>* #,##(<br>* #,##(<br>* #,##0.00<br>[\$-FC19]Д<br># лет<br>управлять<br>одходят, до | Dp;-* #, #<br>)_p;-* #<br>).00p;-*<br>0.00_p;-*<br>р.<br>ММММ ГГГГ<br>отображени<br>обавьте нови | #0p;*<br>,##0_p<br>;##0.00p.<br>* #,##0.00<br>- *г.*<br>ем значені<br>ый формат | "-"р;<br>-;*"-"<br>;*"-"<br>0;<br>0;<br>ий в ячейк | @ ^<br>,;<br>* "-???<br>* * |
|                                                                                                    |                                                                                                    | (                                                                                                | ОК                                                                              |                                                    | тмена                       |

Сформулируем несколько задач на разные начальные условия:

Пусть для вложений имеется 50000 руб. Мы вкладываем под 15% годовых. Пробуем изменить срок вклада и проследим за суммой выплат:

|    | A                                   | В     | С          | D           | E            |  |  |  |
|----|-------------------------------------|-------|------------|-------------|--------------|--|--|--|
| 3  | Эффективность финансовах инвестиций |       |            |             |              |  |  |  |
| 4  |                                     |       |            |             |              |  |  |  |
|    | Размер                              |       | Процентная | Коэффициент | Сумма        |  |  |  |
| 5  | вклада                              | Срок  | ставка     | наращивания | выплат       |  |  |  |
| 6  | 50 000,00p.                         | 1 лет | 15,00%     | 1,15        | 57 500,00p.  |  |  |  |
| 7  | 50 000,00p.                         | 2 лет | 15,00%     | 1,3225      | 66 125,00p.  |  |  |  |
| 8  | 50 000,00p.                         | 3 лет | 15,00%     | 1,520875    | 76 043,75p.  |  |  |  |
| 9  | 50 000,00p.                         | 4 лет | 15,00%     | 1,74900625  | 87 450,31p.  |  |  |  |
| 10 | 50 000,00p.                         | 5 лет | 15,00%     | 2,011357188 | 100 567,86p. |  |  |  |

Мы видим, что вклад, сделанный на более долгий срок наиболее выгодный.

Сформулируем другую задачу:

Имеется возможность вложить под 12% годовых. Вклад делаем на 3 года. Вопрос сколько надо вложить, чтобы получить сумму выплат 100000 рублей?

Для этого решим обратную задачу. Столбцы оставляем те же. Набиваем исходные данные. Столбец размер вклада рассчитываем по формуле: Сумму выплат/Коэффициент наращивания.

|    |             |       |            | 1 /         |              |
|----|-------------|-------|------------|-------------|--------------|
|    | Размер      |       | Процентная | Коэффициент | Сумма        |
| 12 | вклада      | Срок  | ставка     | наращивания | выплат       |
| 13 | 71 178.02p. | 3 лет | 12.00%     | 1.404928    | .d00.000 001 |
|    |             |       |            |             |              |

Аналогично рассчитаем размер вклада, если процентная ставка составляет 20%, а получить мы хотим 50000 рублей за 5 лет.

|    | Размер       |       | Процентная | Коэффициент | Сумма        |
|----|--------------|-------|------------|-------------|--------------|
| 12 | вклада       | Срок  | ставка     | наращивания | выплат       |
| 13 | 71 178,02p.  | 3 лет | 12,00%     | 1,404928    | 100 000,00p. |
| 14 | 200 938,79p. | 5 лет | 20,00%     | 2,48832     | 500 000,00p. |
| 15 |              |       |            |             | Ĭ            |

Проанализируем, как измениться сумма выплат при изменении процентной ставки. Добавим в свободное место листа столбцы *Процентная ставка, Коэффициент наращения, Сумма выплат.* В столбец *Процентная ставка* введем набор значений процентной ставки ( от 3% до 6% с шагом 0,5%) с помощью операции "Автозаполнение". Анализ показываем, что размер выплат находится в прямой зависимости от процентной ставки.

| Процентная | центная Коэффициент |              |
|------------|---------------------|--------------|
| ставка     | наращивания         | Сумма выплат |
| 3,00%      | 1,004443664         | 50 222,18p.  |
| 3,50%      | 1,005173551         | 50 258,68p.  |
| 4,00%      | 1,005900446         | 50 295,02p.  |
| 4,50%      | 1,006624378         | 50 331,22p.  |
| 5,00%      | 1,00734537          | 50 367,27p.  |
| 5,50%      | 1,008063451         | 50 403,17p.  |
| 6,00%      | 1,008778644         | 50 438,93p.  |
|            |                     |              |

Проанализируем, как измениться сумма выплат при изменении процентной ставки и срока вклада. В свободную ячейку установим формулу вычисления суммы выплаты: =A6\*(1+C6)^B6. Справа от данной ячейки введем набор значений срока (от 1 до 6), а ниже ячейки набор значений

процентной ставки. С применением операции "Таблица подстановки" получим значения суммы выплат при заданных значениях срока и процентной ставки.

| Таб | ілица подст                        | гановки                 |         |          |     |  |  |  |
|-----|------------------------------------|-------------------------|---------|----------|-----|--|--|--|
| Под | дставлять зна                      | чения по ст <u>о</u> л( | бцам в: | <b>N</b> |     |  |  |  |
| Под | Подставлять значения по строкам в: |                         |         |          |     |  |  |  |
|     |                                    | 1                       | ОК      | Отмена   |     |  |  |  |
| Пол | тучаем та                          | блицу:                  |         |          |     |  |  |  |
| 25  | 57500                              | 1 лет                   | 2 лет   | 31       | пет |  |  |  |
| C   | 2 000/                             | E1E00                   | E204E   | EACOC    | 25  |  |  |  |

| 5         | 57500 | 1 лет | 2 лет    | 3 лет       | 4 лет       | 5 лет       |
|-----------|-------|-------|----------|-------------|-------------|-------------|
| <u>'6</u> | 3,00% | 51500 | 53045    | 54636,35    | 56275,4405  | 57963,70372 |
| 27        | 3,50% | 51750 | 53561,25 | 55435,89375 | 57376,15003 | 59384,31528 |
| 8         | 4,00% | 52000 | 54080    | 56243,2     | 58492,928   | 60832,64512 |
| 9         | 4,50% | 52250 | 54601,25 | 57058,30625 | 59625,93003 | 62309,09688 |
| 0         | 5,00% | 52500 | 55125    | 57881,25    | 60775,3125  | 63814,07813 |
| 1         | 5,50% | 52750 | 55651,25 | 58712,06875 | 61941,23253 | 65348,00032 |
| 2         | 6,00% | 53000 | 56180    | 59550,8     | 63123,848   | 66911,27888 |
| 0         |       |       |          |             |             |             |

Построим диаграмму типа "Поверхность" для полученной таблицы значений суммы выплат.

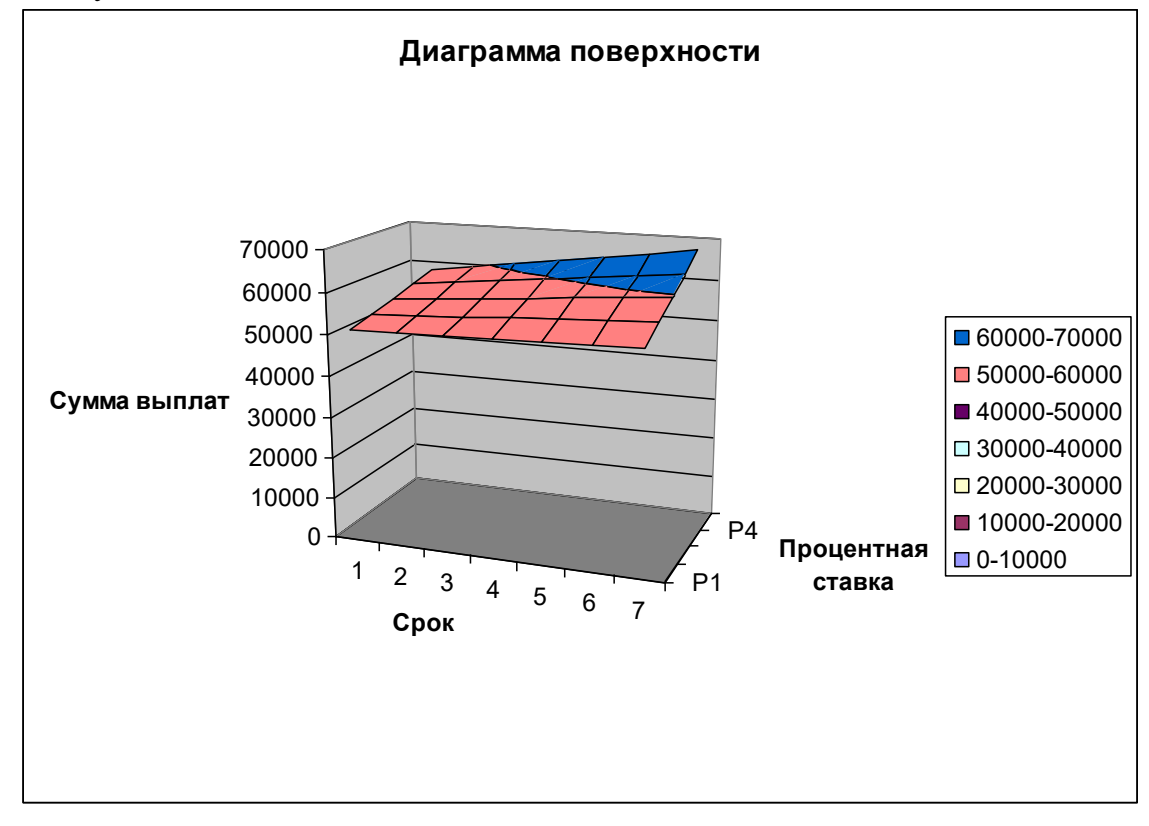

## 2. Производственный план

Переименуем второй лист рабочей книги в «Производственный план». Создадим таблицу с исходными данными, содержащими столбцы Наименование товара, Издержки, Количество товара, Себестоимость (Издержки \* Количество товара), Норма прибыли (в процентах), Прибыль ( норма \* себестоимость ) и Объем продаж ( себестоимость + прибыль ).

|    | A                     | В        | С          | D             | E       | F       | G      |  |
|----|-----------------------|----------|------------|---------------|---------|---------|--------|--|
| 1  | Производственный план |          |            |               |         |         |        |  |
| 2  |                       |          |            |               |         |         |        |  |
|    |                       |          |            |               |         |         |        |  |
|    | Наименование          |          | Количество |               | Норма   |         | Объем  |  |
| 3  | товара                | Издержки | товара     | Себестоимость | прибыли | Прибыль | продаж |  |
| 4  |                       |          |            | 0             |         | 0       | 0      |  |
| 5  |                       |          |            | 0             |         | 0       | 0      |  |
| 6  |                       |          |            | 0             |         | 0       | 0      |  |
| 7  |                       |          |            | 0             |         | 0       | 0      |  |
| 8  |                       |          |            | 0             |         | 0       | 0      |  |
| 9  |                       |          |            | 0             |         | 0       | 0      |  |
| 10 |                       |          |            | 0             |         | 0       | 0      |  |
| 11 |                       |          |            | 0             |         | 0       | 0      |  |
| 12 |                       |          |            | 0             |         | 0       | 0      |  |
| 13 |                       |          |            | 0             |         | 0       | 0      |  |

Заполним таблицу значениями и формулами (для 10 товаров). Добавим последнюю строчку *Итого*, в которой вычислим итоговые суммы. Отформатируем таблицу.:

| A                     | В                                                                                                    | С                                                                                                    | D                                                                                                    | E                                                                                                    | F                                                                                                    | G                                                                                                    |  |  |  |
|-----------------------|----------------------------------------------------------------------------------------------------|----------------------------------------------------------------------------------------------------|----------------------------------------------------------------------------------------------------|----------------------------------------------------------------------------------------------------|----------------------------------------------------------------------------------------------------|----------------------------------------------------------------------------------------------------|--|--|--|
| Производственный план |                                                                                                    |                                                                                                    |                                                                                                    |                                                                                                    |                                                                                                    |                                                                                                    |  |  |  |
|                       |                                                                                                    |                                                                                                    |                                                                                                    |                                                                                                    |                                                                                                    |                                                                                                    |  |  |  |
| Наименование          |                                                                                                    | Количество                                                                                                    |                                                                                                    | Норма                                                                                                    |                                                                                                    | Объем                                                                                                    |  |  |  |
| товара                | Издержки                                                                                                    | товара                                                                                                    | Себестоимость                                                                                                    | прибыли                                                                                                    | Прибыль                                                                                                    | продаж                                                                                                    |  |  |  |
| Винчестер 20 ГБ       | \$50                                                                                                    | 100шт.                                                                                                    | \$5 000                                                                                                    | 10,00%                                                                                                    | \$500                                                                                                    | \$5 500                                                                                                    |  |  |  |
| Винчестер 40 ГБ       | \$65                                                                                                    | 60шт.                                                                                                    | \$3 900                                                                                                    | 20,00%                                                                                                    | \$780                                                                                                    | \$4 680                                                                                                    |  |  |  |
| Винчестер 60 ГБ       | \$70                                                                                                    | 50шт.                                                                                                    | \$3 500                                                                                                    | 25,00%                                                                                                    | \$875                                                                                                    | \$4 375                                                                                                    |  |  |  |
| Монитор 15            | \$100                                                                                                    | 200шт.                                                                                                    | \$20 000                                                                                                    | 5,00%                                                                                                    | \$1 000                                                                                                    | \$21 000                                                                                                    |  |  |  |
| Монитор 17            | \$150                                                                                                    | 250шт.                                                                                                    | \$37 500                                                                                                    | 30,00%                                                                                                    | \$11 250                                                                                                    | \$48 750                                                                                                    |  |  |  |
| Монитор 19            | \$250                                                                                                    | 100шт.                                                                                                    | \$25 000                                                                                                    | 15,00%                                                                                                    | \$3 750                                                                                                    | \$28 750                                                                                                    |  |  |  |
| Celeron 1400          | \$30                                                                                                    | 300шт.                                                                                                    | \$9 000                                                                                                    | 7,00%                                                                                                    | \$630                                                                                                    | \$9 630                                                                                                    |  |  |  |
| Celeron 1800          | \$45                                                                                                    | 120шт.                                                                                                    | \$5 400                                                                                                    | 25,00%                                                                                                    | \$1 350                                                                                                    | \$6 750                                                                                                    |  |  |  |
| PIV 2,4               | \$100                                                                                                    | 45шт.                                                                                                    | \$4 500                                                                                                    | 30,00%                                                                                                    | \$1 350                                                                                                    | \$5 850                                                                                                    |  |  |  |
| PIV 3,0               | \$150                                                                                                    | 23шт.                                                                                                    | \$3 450                                                                                                    | 5,00%                                                                                                    | \$173                                                                                                    | \$3 623                                                                                                    |  |  |  |
| Итого                 |                                                                                                    | 1248шт.                                                                                                    | \$117 250                                                                                                    |                                                                                                    | \$21 658                                                                                                    | \$138 908                                                                                                    |  |  |  |
|                       | А<br>Нанменование<br>товара<br>Винчестер 20 ГБ<br>Винчестер 40 ГБ<br>Винчестер 60 ГБ<br>Монитор 15<br>Монитор 15<br>Монитор 17<br>Монитор 19<br>Celeron 1400<br>Celeron 1400<br>Celeron 1800<br>PIV 2,4<br>PIV 3,0<br>Итого | А В   Наименование Издержки   товара Издержки   Винчестер 20 ГБ \$50   Винчестер 40 ГБ \$65   Винчестер 60 ГБ \$70   Монитор 15 \$100   Монитор 17 \$150   Монитор 19 \$250   Celeron 1400 \$30   Celeron 1800 \$45   PIV 2,4 \$100   Итого \$150 | А В С   Производо   Наименование Количество   товара Издержки товара   Винчестер 20 ГБ \$50 100шт.   Винчестер 40 ГБ \$65 60шт.   Винчестер 60 ГБ \$70 50шт.   Монитор 15 \$100 200шт.   Монитор 17 \$150 250шт.   Монитор 19 \$250 100шт.   Сеleron 1400 \$30 300шт.   PIV 2,4 \$100 45шт.   PIV 3,0 \$150 23шт.   Итого 1248шт. 1248шт. | ABCDПроизводственный плаяНаименование<br>товараКоличество<br>товараИздержкитовараСебестоимостьВинчестер 20 ГБ\$50100шт.\$5 000Винчестер 40 ГБ\$6560шт.\$3 900Винчестер 60 ГБ\$7050шт.\$3 500Монитор 15\$100200шт.\$20 000Монитор 17\$150250шт.\$37 500Монитор 19\$250100шт.\$25 000Сеleron 1400\$30300шт.\$9 000Celeron 1800\$45120шт.\$5 400PIV 2,4\$10045шт.\$4 500PIV 3,0\$15023шт.\$3 450Итого1248шт.\$117 250 | ABCDEПроизводственный планНаименование<br>товараКоличество<br>товараНормаИздержкитовараСебестоимость<br>прибылиВинчестер 20 ГБ\$50100шт.\$5 000Винчестер 40 ГБ\$6560шт.\$3 900Винчестер 60 ГБ\$7050шт.\$3 500Винчестер 60 ГБ\$100200шт.\$20 000Монитор 15\$100200шт.\$20 000Монитор 17\$150250шт.\$37 500Монитор 19\$250100шт.\$25 000Сеleron 1400\$30300шт.\$9 000PIV 2,4\$10045шт.\$4 500PIV 3,0\$15023шт.\$3 450Итого1248шт.\$117 250 | ABCDEFПроизводственный планНаименование<br>товараКоличество<br>товараНорма<br>СебестоимостьПрибылиВинчестер 20 ГБ\$50100шт.\$5 00010,00%\$500Винчестер 40 ГБ\$6560шт.\$3 90020,00%\$780Винчестер 60 ГБ\$7050шт.\$3 50025,00%\$875Монитор 15\$100200шт.\$20 0005,00%\$1 000Монитор 17\$150250шт.\$37 50030,00%\$11 250Монитор 19\$250100шт.\$25 00015,00%\$3 750Celeron 1400\$30300шт.\$9 0007,00%\$630PIV 2,4\$10045шт.\$4 50030,00%\$1 350PIV 3,0\$15023шт.\$3 4505,00%\$173Итого1248шт.\$117 250\$21 658\$21 658 |  |  |  |

С помощью операции "Поиск решения" решим следующую задачу:

# Задача полной загрузки производства

Определим производственный план (количество каждого товара) так, чтобы общее количество товаров (целевая ячейка) было равно, например, 3000 единиц, а общие издержки не превышали заданного ограничения (ограничение).

Допустим общее количество издержек (себестоимости) должно быть меньше 20000\$, а общее количество товара равно 2000.

Для решения задачи используем инструмент «Поиск решения».

Целевое значение ячейки C14 должно быть равно 2000, также установим ограничения ячейки D14 меньше 200000 и зададим целочисленность значений ячеек C4 и C 13.

| Поиск решения                                                                                          |                                          |
|----------------------------------------------------------------------------------------------------|------------------------------------------|
| Установить целевую ячейку:<br>Равной: Омаксимальному значению Эзначению: 2000<br>Минимальному значению | <u>В</u> ыполнить<br>Закрыть             |
| Измен <u>я</u> я ячейки:<br>\$C\$4:\$C\$13<br><u>О</u> граничения:                                     | <u>П</u> араметры                        |
| \$C\$4:\$C\$13 цел целое<br>\$D\$14 <= 200000<br><u>Изменить</u><br><u>Удалить</u>                     | Восс <u>т</u> ановить<br><u>С</u> правка |

Запуская программу, получаем результат:

|    | A                     | В        | С          | D             | E       | F        | G         |  |
|----|-----------------------|----------|------------|---------------|---------|----------|-----------|--|
| 1  | Производственный план |          |            |               |         |          |           |  |
| 2  |                       |          |            |               |         |          |           |  |
|    | Наименование          |          | Количество |               | Норма   |          | Объем     |  |
| 3  | товара                | Издержки | товара     | Себестоимость | прибыли | Прибыль  | продаж    |  |
| 4  | Винчестер 20 ГБ       | \$50     | 175шт.     | \$8 750       | 10,00%  | \$875    | \$9 625   |  |
| 5  | Винчестер 40 ГБ       | \$65     | 135шт.     | \$8 775       | 20,00%  | \$1 755  | \$10 530  |  |
| 6  | Винчестер 60 ГБ       | \$70     | 125шт.     | \$8 750       | 25,00%  | \$2 188  | \$10 938  |  |
| 7  | Монитор 15            | \$100    | 275шт.     | \$27 500      | 5,00%   | \$1 375  | \$28 875  |  |
| 8  | Монитор 17            | \$150    | 325шт.     | \$48 750      | 30,00%  | \$14 625 | \$63 375  |  |
| 9  | Монитор 19            | \$250    | 175шт.     | \$43 750      | 15,00%  | \$6 563  | \$50 313  |  |
| 10 | Celeron 1400          | \$30     | 376шт.     | \$11 280      | 7,00%   | \$790    | \$12 070  |  |
| 11 | Celeron 1800          | \$45     | 196шт.     | \$8 820       | 25,00%  | \$2 205  | \$11 025  |  |
| 12 | PIV 2,4               | \$100    | 120шт.     | \$12 000      | 30,00%  | \$3 600  | \$15 600  |  |
| 13 | PIV 3,0               | \$150    | 98шт.      | \$14 700      | 5,00%   | \$735    | \$15 435  |  |
| 14 | Итого                 |          | 2000шт.    | \$193 075     |         | \$34 710 | \$227 785 |  |

#### Сохраним сценарий:

| Сохранение сценария       | × |
|---------------------------|---|
| Название сценария:        |   |
| Максимальная загрузка     |   |
| ОК Отмена <u>С</u> правка |   |

Изменим условия задачи Пусть необходимо выпустить 5000 товаров, но общая сумма издержек не должна превышать 150000\$.

| Поиск решения                                                                                                    |                                          |
|----------------------------------------------------------------------------------------------------|------------------------------------------|
| Установить целевую ячейку: \$C\$14 .<br>Равной: Омаксимальному значению Эзначению: 5000<br>Оминимальному значению | <u>В</u> ыполнить<br>Закрыть             |
| Измен <u>я</u> я ячейки:<br>\$C\$4:\$C\$13<br><u>О</u> граничения:                                                | Параметры                                |
| \$C\$4:\$C\$13 = целое<br>\$C\$4:\$C\$13 >= 0<br>\$D\$14 <= 150000<br>Удалить<br>Удалить                          | Восс <u>т</u> ановить<br><u>С</u> правка |

#### Получим решение

|    | A                     | B        | C          | D             | E       | F        | G         |   |
|----|-----------------------|----------|------------|---------------|---------|----------|-----------|---|
| 1  | Производственный план |          |            |               |         |          |           |   |
| 2  |                       |          |            |               |         |          |           |   |
|    | Наименование          |          | Количество |               | Норма   |          | Объем     |   |
| 3  | товара                | Издержки | товара     | Себестоимость | прибыли | Прибыль  | продаж    |   |
| 4  | Винчестер 20 ГБ       | \$50     | ШT.        | \$0           | 10,00%  | \$0      | \$0       |   |
| 5  | Винчестер 40 ГБ       | \$65     | ШT.        | \$0           | 20,00%  | \$0      | \$0       |   |
| 6  | Винчестер 60 ГБ       | \$70     | ШT.        | \$0           | 25,00%  | \$0      | \$0       |   |
| 7  | Монитор 15            | \$100    | ШT.        | \$0           | 5,00%   | \$0      | \$0       |   |
| 8  | Монитор 17            | \$150    | ШT.        | \$0           | 30,00%  | \$0      | \$0       |   |
| 9  | Монитор 19            | \$250    | ШT.        | \$0           | 15,00%  | \$0      | \$0       |   |
| 10 | Celeron 1400          | \$30     | 5000шт.    | \$150 000     | 7,00%   | \$10 500 | \$160 500 |   |
| 11 | Celeron 1800          | \$45     | ШT.        | \$0           | 25,00%  | \$0      | \$0       |   |
| 12 | PIV 2,4               | \$100    | ШT.        | \$0           | 30,00%  | \$0      | \$0       |   |
| 13 | PIV 3,0               | \$150    | ШТ.        | \$0           | 5,00%   | \$0      | \$0       |   |
| 14 | Итого                 |          | 5000шт.    | \$150 000     |         | \$10 500 | \$160 500 |   |
|    |                       |          |            |               |         |          |           | Г |

# Решим другую задачу:

# Задача максимизации прибыли

Определим производственный план так, чтобы была получена максимальная прибыль, учитывая ограничения на производственные мощности и общие издержки.

Допустим общее количество товара не может превышать 1000 штук, а общая сумма издержек не может быть более 300000\$. Необходимо найти производственный план, обеспечивающий максимальную прибыль. Составим сценарий:

| Поиск решения                                                                                                    |                                          |
|----------------------------------------------------------------------------------------------------|------------------------------------------|
| Установить целевую ячейку:<br>Равной:<br>максимальному значению<br>минимальному значению<br>О<br>минимальному значению | <u>В</u> ыполнить<br>Закрыть             |
| Измен <u>я</u> я ячейки:<br>\$C\$18:\$C\$27 <b>Т</b><br>Ограничения:                                                   | <u>П</u> араметры                        |
| \$C\$18:\$C\$27 = целое<br>\$C\$18:\$C\$27 >= 0<br>\$C\$28 <= 3000<br>\$D\$28 <= 500000<br>Удалить<br>Удалить          | Восс <u>т</u> ановить<br><u>С</u> правка |

### Запуская сценарий получаем решение:

| 16 | Максимальная прибыль |          |            |               |         |           |           |
|----|----------------------|----------|------------|---------------|---------|-----------|-----------|
|    | Наименование         |          | Количество |               | Норма   |           | Объем     |
| 17 | товара               | Издержки | товара     | Себестоимость | прибыли | Прибыль   | продаж    |
| 18 | Винчестер 20 ГБ      | \$50     | ШT.        | \$0           | 10,00%  | \$0       | \$0       |
| 19 | Винчестер 40 ГБ      | \$65     | ШT.        | \$0           | 20,00%  | \$0       | \$0       |
| 20 | Винчестер 60 ГБ      | \$70     | ШT.        | \$0           | 25,00%  | \$0       | \$0       |
| 21 | Монитор 15           | \$100    | ШT.        | \$0           | 5,00%   | \$0       | \$0       |
| 22 | Монитор 17           | \$150    | 2500шт.    | \$375 000     | 30,00%  | \$112 500 | \$487 500 |
| 23 | Монитор 19           | \$250    | 500шт.     | \$125 000     | 15,00%  | \$18 750  | \$143 750 |
| 24 | Celeron 1400         | \$30     | ШT.        | \$0           | 7,00%   | \$0       | \$0       |
| 25 | Celeron 1800         | \$45     | ШT.        | \$0           | 25,00%  | \$0       | \$0       |
| 26 | PIV 2,4              | \$100    | ШT.        | \$0           | 30,00%  | \$0       | \$0       |
| 27 | PIV 3,0              | \$150    | ШТ.        | \$0           | 5,00%   | \$0       | \$0       |
| 28 | Итого                |          | 3000шт.    | \$500 000     |         | \$131 250 | \$631 250 |

# Сохраним сценарий:

| Сохранение сценария       | $\mathbf{\times}$ |
|---------------------------|-------------------|
| Название сценария:        |                   |
| Максимальная прибыль      |                   |
| ОК Отмена <u>С</u> правка |                   |

Анализ показывает, что максимальная прибыль получается при выпуске определенных видов товаров. При этом решающую роль играют издержки при выпуске данного вида товара и норма прибыли.

### 3. Индивидуальное задание.

Составим производственный план распределения туристических путевок.

Сформулируем задачу.

Пусть некое туристическое агентство закупает по оптовой цене путевки в различные курорты, устанавливает наценку в зависимости от цены и продает данные путевки. В начале сезона на приобретение путевок агентство имело 300000\$. Необходимо составить такой план закупок путевок, который давал бы максимальную прибыль.

Переименуем второй лист рабочей книги в «Индивидуальное задание». Создадим таблицу с исходными данными, содержащими столбцы *Курорт*, *Количество забронированных путевок*, Закупочная цена путевки, Наценка (в процентах), Прибыль ( вычисляется по формуле Количество забронированных путевок\*(Закупочная цена путевки\*(1+Наценка)).

|   | A      | В                                        | С                          | D            | E       | F       |
|---|--------|------------------------------------------|----------------------------|--------------|---------|---------|
| 1 |        | Ин                                       | дивидуальное з             | адание       |         |         |
| 2 |        |                                          |                            |              |         |         |
| 3 | Курорт | Количество<br>забронированных<br>путевок | Закупочная цена<br>путевки | Сумма затрат | Наценка | Прибыль |

Заполним таблицу значениями и формулами (для 10 курортов). Добавим последнюю строчку *Итого*, в которой вычислим итоговые суммы. Отформатируем таблицу:

|    | A        | В                             | С               | D            | E       | F        |
|----|----------|-------------------------------|-----------------|--------------|---------|----------|
| 1  |          | Ин                            | дивидуальное з  | адание       |         |          |
| 2  |          |                               |                 |              |         |          |
|    |          | Количество<br>забронированных | Закупочная цена |              |         |          |
| 3  | Курорт   | путевок                       | путевки         | Сумма затрат | Наценка | Прибыль  |
| 4  | Крым     | 1                             | \$800           | \$800        | 9,00%   | \$872    |
| 5  | Анапа    | 1                             | \$1 000         | \$1 000      | 9,00%   | \$1 090  |
| 6  | Сочи     | 1                             | \$1 050         | \$1 050      | 5,00%   | \$1 103  |
| 7  | Турция   | 1                             | \$1 200         | \$1 200      | 7,00%   | \$1 284  |
| 8  | Египет   | 1                             | \$1 100         | \$1 100      | 9,00%   | \$1 199  |
| 9  | Болгария | 1                             | \$1 500         | \$1 500      | 6,00%   | \$1 590  |
| 10 | Кипр     | 1                             | \$1 400         | \$1 400      | 8,00%   | \$1 512  |
| 11 | Вьетнам  | 1                             | \$1 600         | \$1 600      | 7,00%   | \$1 712  |
| 12 | Китай    | 1                             | \$1 500         | \$1 500      | 5,00%   | \$1 575  |
| 13 | Тайланд  | 1                             | \$1 200         | \$1 200      | 8,00%   | \$1 296  |
| 14 | ИТОГО    | 10                            |                 | \$12 350     |         | \$13 233 |

С помощью операции "Поиск решения" решим задачу:

Целевая ячейка – F14. Она будет стремится к максимальному значению. Задачу будем искать меняя значения ячеек B4:B13. Значения ячеек B4:B13 должны быть целочисленными и положительными. Еще одно ограничение по сумме закупки. Значение ячейки D14 может быть больше 300000\$. Составим сценарий:

| Поиск решения                                                                                                    |                                          |
|----------------------------------------------------------------------------------------------------|------------------------------------------|
| Установить целевую ячейку:<br>Равной:<br>максимальному значению<br>минимальному значению<br>О<br>минимальному значению   | <u>В</u> ыполнить<br>Закрыть             |
| Измен <u>я</u> я ячейки:<br>\$8\$4:\$8\$13 Предполо <u>ж</u> ить<br><u>О</u> граничения:<br>\$8\$4:\$8\$13 >= 0 Лобавить | <u>П</u> араметры                        |
| \$B\$4:\$B\$13 цел целое<br>\$D\$14 <= 300000                                                                            | Восс <u>т</u> ановить<br><u>С</u> правка |

#### Запуская сценарий получаем решение:

|    | A                      | В                             | С               | D            | E       | F         |  |  |
|----|------------------------|-------------------------------|-----------------|--------------|---------|-----------|--|--|
| 1  | Индивидуальное задание |                               |                 |              |         |           |  |  |
| 2  |                        |                               |                 |              |         |           |  |  |
|    |                        | Количество<br>забронированных | Закупочная цена |              |         |           |  |  |
| 3  | Курорт                 | путевок                       | путевки         | Сумма затрат | Наценка | Прибыль   |  |  |
| 4  | Крым                   | 83                            | \$800           | \$66 400     | 9,00%   | \$72 376  |  |  |
| 5  | Анапа                  | 95                            | \$1 000         | \$95 000     | 9,00%   | \$103 550 |  |  |
| 6  | Сочи                   | 0                             | \$1 050         | \$0          | 5,00%   | \$0       |  |  |
| 7  | Турция                 | 0                             | \$1 200         | \$0          | 7,00%   | \$0       |  |  |
| 8  | Египет                 | 126                           | \$1 100         | \$138 600    | 9,00%   | \$151 074 |  |  |
| 9  | Болгария               | 0                             | \$1 500         | \$0          | 6,00%   | \$0       |  |  |
| 10 | Кипр                   | 0                             | \$1 400         | \$0          | 8,00%   | \$0       |  |  |
| 11 | Вьетнам                | 0                             | \$1 600         | \$0          | 7,00%   | \$0       |  |  |
| 12 | Китай                  | 0                             | \$1 500         | \$0          | 5,00%   | \$0       |  |  |
| 13 | Тайланд                | 0                             | \$1 200         | \$0          | 8,00%   | \$0       |  |  |
| 14 | ИТОГО                  | 304                           |                 | \$300 000    |         | \$327 000 |  |  |

### Сохраним сценарий:

| Сохранение сценария       | × |  |  |  |
|---------------------------|---|--|--|--|
| Название сценария:        |   |  |  |  |
| Индивидуальное задание    |   |  |  |  |
| ОК Отмена <u>С</u> правка |   |  |  |  |

Анализ показывает, что максимальная прибыль получается при закупке путевок с наибольшей наценкой. Однако данная модель не учитывает необходимость поддержки ассортимента товаров.

Для учета данной особенности составим другой сценарий. Введем новое ограничение - количество путевок по всем направлениям должна быть положительной. Составим сценарий:

| Поиск решения                                                                                                    | X                                        |
|----------------------------------------------------------------------------------------------------|------------------------------------------|
| Установить целевую ячейку:<br>Равной:<br>максимальному значению<br>минимальному значению<br>минимальному значению | <u>В</u> ыполнить<br>Закрыть             |
| Изменяя ячейки:<br>\$8\$18:\$8\$27<br>Ограничения:<br>\$8\$18:\$8\$27<br>Следположить<br>Ограничения:             | Параметры                                |
| \$B\$18;\$B\$27 цел целое<br>\$D\$28 <= 300000<br>Удалить                                                         | Восс <u>т</u> ановить<br><u>С</u> правка |

# Запускаем сценарий и получаем решение:

| 16 | 16 С учетом ассортимента |                 |                 |              |         |           |
|----|--------------------------|-----------------|-----------------|--------------|---------|-----------|
|    |                          | Количество      |                 |              |         |           |
|    |                          | забронированных | Закупочная цена |              |         |           |
| 17 | Курорт                   | путевок         | путевки         | Сумма затрат | Наценка | Прибыль   |
| 18 | Крым                     | 1               | \$800           | \$800        | 9,00%   | \$872     |
| 19 | Анапа                    | 1               | \$1 000         | \$1 000      | 9,00%   | \$1 090   |
| 20 | Сочи                     | 1               | \$1 050         | \$1 050      | 5,00%   | \$1 103   |
| 21 | Турция                   | 1               | \$1 200         | \$1 200      | 7,00%   | \$1 284   |
| 22 | Египет                   | 262             | \$1 100         | \$288 200    | 9,00%   | \$314 138 |
| 23 | Болгария                 | 1               | \$1 500         | \$1 500      | 6,00%   | \$1 590   |
| 24 | Кипр                     | 1               | \$1 400         | \$1 400      | 8,00%   | \$1 512   |
| 25 | Вьетнам                  | 1               | \$1 600         | \$1 600      | 7,00%   | \$1 712   |
| 26 | Китай                    | 1               | \$1 500         | \$1 500      | 5,00%   | \$1 575   |
| 27 | Тайланд                  | 1               | \$1 200         | \$1 200      | 8,00%   | \$1 296   |
| 28 | ИТОГО                    | 271             |                 | \$299 450    |         | \$326 172 |
| 00 |                          |                 |                 |              |         |           |

На данный сезон оптимально закупать путевки в Египет.